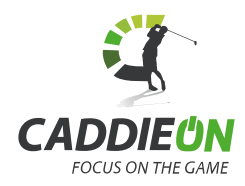

# CaddieON

Guide de démarrage rapide

#### Contenu de l'emballage

- 1. Bracelet connecté
- 2. Chargeur USB
- 3. Balises pour les clubs (15 pces) 6. Crédits de CaddieON
- 4. Guide de démarrage rapide
- 5. Pochette

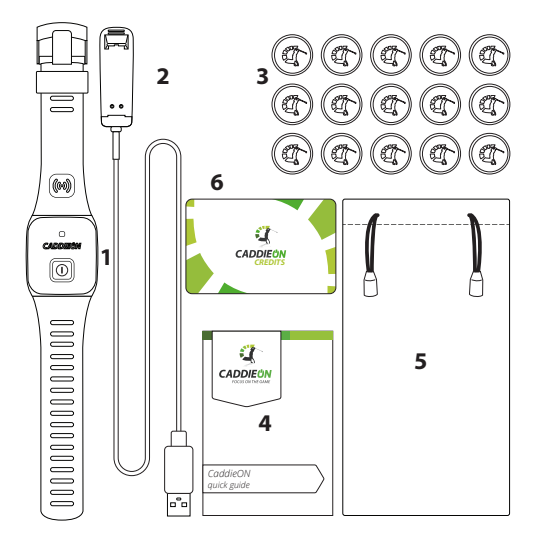

### Charger le bracelet

Chargez le bracelet CaddieON avant la première utilisation.

Connectez le chargeur USB au bracelet en alignant les flèches (1) et en pressant d'un côté le chargeur contre le bracelet jusqu'à ce qu'il s'enclenche (2).

Le chargement prend environ 2 heures. La lumière verte clignote au cours du chargement puis devient continue une fois la batterie chargée.

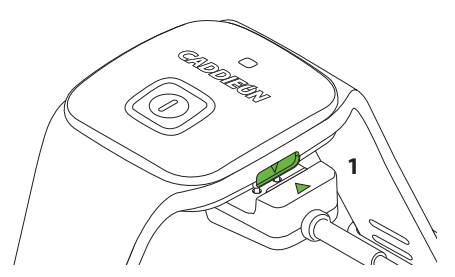

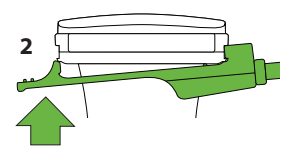

# À propos du bracelet connecté

#### Généralités

- 1. Bouton marche/arrêt
- 2. Voyant lumineux
- 3. Lecteur de balises

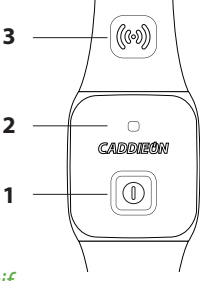

#### Mise en route du dispositif

Appuyez sur le bouton marche/arrêt jusqu'à ce que le dispositif vibre. Une lumière bleue clignote régulièrement indiquant que le dispositif est activé.

#### Arrêt du dispositif

Appuyez sur le bouton marche/arrêt jusqu'à ce que le dispositif vibre.

Maintenez le dispositif éteint quand vous ne l'utilisez pas. Votre dispositif s'éteint automatiquement à la fin de votre parcours ou s'il est entreposé pour une période prolongée.

## Application et compte CaddieON

Vous avez besoin de l'application mobile CaddieON et d'un compte CaddieON pour utiliser votre bracelet connecté.

L'application mobile CaddieON est disponible sur l'App Store et Google Play.

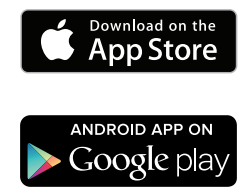

Créez votre compte d'utilisateur quand vous utilisez l'application pour la première fois. Vous avez besoin d'un accès à Internet pour créer un compte.

Une fois que vous avez créé un compte, vous obtenez des crédits CaddieON d'une valeur de 3 téléchargements gratuits de parcours. Dans l'emballage, un code est fourni qui donne accès à 7 téléchargements gratuits supplémentaires. Enregistrez les crédits sur votre compte en suivant les instructions dans la section crédits.

#### Avant votre premier parcours

Assurez-vous d'avoir effectué ces différentes étapes avant votre premier parcours:

- 1. Appairer (jumeler) le bracelet à votre téléphone
- 2. Enregistrez vos clubs
- 3. Régler votre manualité
- 4. Créez votre profil putt

Pour ceci, un assistant de configuration est disponible quand vous entrez dans l'application pour la première fois. L'assistant peut aussi être démarré à tout moment à partir du menu principal de l'application dans « Aide ».

Les pages suivantes détaillent ces actions une par une.

# Écrans principaux de l'application

- 1. Commencer un nouveau parcours
- 2. Voir et gérer les parcours favoris
- 3. Historique et statistiques
- 4. Menu principal de l'application
- 5. Paramètres généraux
- 6. Enregistrement et gestion des clubs
- 7. Activation du bracelet
- 8. Créer un profil putt
- 9. Se déconnecter du compte
- 10. Aide pour l'application

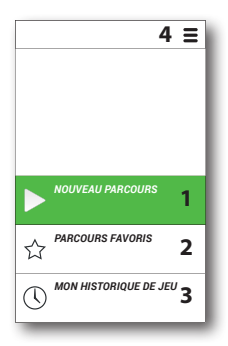

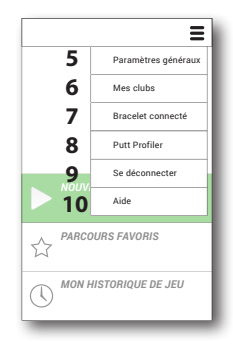

### Appairer le bracelet, Android

- 1. Interrompez l'utilisation d'autres dispositifs Bluetooth le temps de l'appairage.
- Ouvrez l'écran d'appairage en sélectionnant "Bracelet" dans le menu principal de l'application. L'application demande l'autorisation d'activer le Bluetooth du téléphone si nécessaire.
- Allumez le bracelet connecté en appuyant sur le bouton marche/arrêt et en maintenant la pression environ 5 secondes jusqu'à ce que le bracelet vibre <u>deux</u> fois. Relâchez le bouton et la lumière s'allume en une série de triples clignotements rapides.
- 4. Sélectionnez «Connecter le bracelet ».
- 5. Acceptez la demande de connexion du Bluetooth.

L'écran indique que l'appairage à été réalisé avec succès.

Si l'appairage échoue, répétez les étapes 4-5.

### Appairer le bracelet, iPhone

- 1. Interrompez l'utilisation d'autres dispositifs Bluetooth le temps de l'appairage.
- Allumez le bracelet connecté en appuyant sur le bouton marche/arrêt et en maintenant la pression environ 5 secondes jusqu'à ce que le bracelet vibre <u>deux</u> fois. Relâchez le bouton et la lumière s'allume en une série de triples clignotements rapides.
- 3. Allez dans Réglages sur votre iPhone et ouvrez le menu Bluetooth. Après quelques instants, le bracelet CaddieON apparait dans la liste.
- 4. Sélectionnez le dispositif CaddieON dans la liste Mes appareils pour établir la connexion.
- 5. Accepter la demande d'appairage de Bluetooth en sélectionnant "Jumeler".

L'appairage a été réalisé avec succès quand le statut du dispositif est « Connecté ».

#### Activer le bracelet (iPhone seulement)

Pour utiliser le bracelet avec l'application CaddieON, le bracelet doit être activé.

Pour cela, ouvrez le menu principal de l'application et choisissez « Bracelet connecté ».

#### Fixer les balises sur les clubs

Fixer une balise sur chaque club en l'installant dans le trou du grip et en la tournant dans le sens des aiguilles d'une montre jusqu'à ce qu'elle tienne solidement.

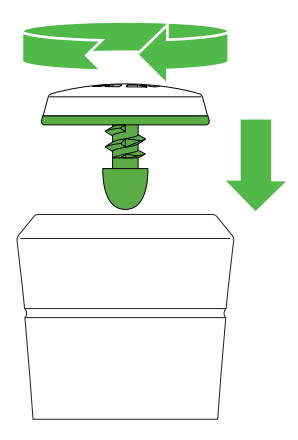

### Enregistrement du club

Ouvrez l'enregistrement du club en sélectionnant « Mes clubs » dans le menu principal de l'application.

Pour ajouter un club :

- 1. Sélectionnez « Ajouter un club » /(+) pour ouvrir l'assistant d'installation.
- 2. Sélectionnez le type de club et la marque et en option le modèle.
- 3. Sélectionnez « Tag ».
- Mettez la balise prêt du lecteur de balises ((••)) du bracelet connecté.

Le bracelet vibre quand la balise a été reconnue.

Enregistrez les autres clubs comme indiqué précédemment.

Sélectionnez l'icône CaddieON (3)/ « Accueil » pour retourner à l'écran principal.

### Régler votre manualité

Ouvrez les paramètres de l'application en sélectionnant « Paramètres généraux » dans le menu principal de l'application.

Sélectionnez votre manualité dans les options de l'application.

- Portez le bracelet connecté sur le poignet de votre main dominante (main du haut sur le grip). Donc si vous êtes droitier, portez le bracelet CaddieON au poignet gauche.
- Assurez-vous que le bracelet est correctement
  positionné : voir image ci-dessous.

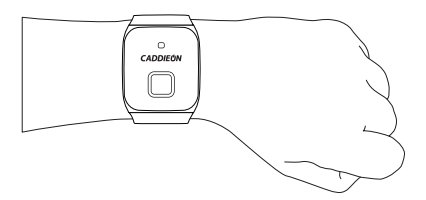

Sortez des paramètres en sélectionnant l'icone CaddieON (④)/ « Accueil » en haut.

## Créer un profil Putt

#### Avant de commencer:

Prévoyez quelques balles de golf et assurez-vous d'avoir assez de place pour des putts de 3 mètres/10 pieds.

- 1. Sélectionnez « Putt Profiler » dans le menu de l'application et lisez les informations sur l'écran.
- 2. Placez le téléphone sur le sol pour pouvoir suivre les instructions sur l'écran.
- 3. Appuyez sur « Commencer » pour commencer la création du profil putt en trois étapes.

L'application vous indiquera les étapes à suivre pour créer le profil.

Évitez tout impact non nécessaire avec le putter au cours de processus.

Vous pouvez mettre à jour votre profile putt à tout moment en répétant les étapes décrites ci-dessus.

### Utilisation de CaddieON

#### Commencer une nouvelle partie

- 1. Mettez le bracelet connecté et allumez-le.
- Commencez une nouvelle partie à partir de l'écran principal de l'application. Une connexion internet est nécessaire pour télécharger les données du parcours.
- 3. Vérifiez que votre téléphone donne une position GPS.

#### Jouer avec CaddieON

- 1. Gardez le téléphone dans votre poche avec l'écran verrouillé quand vous ne l'utilisez pas.
- Identifiez le club avec le bracelet connecté avant chaque coup. Le bracelet connecté vibre quand il a reconnu la balise.
- Réalisez votre coup. Le coup est automatiquement détecté, indépendamment de la lecture de la balise, et est enregistré dans la liste des coups de l'application.
- Jouez tout le trou et consultez la liste des coups. Vous pouvez éditer chaque coup en le sélectionnant dans l'affichage du téléphone.

#### Après votre partie

Entrez dans votre compte avec un navigateur pour voir les données de votre partie et des statistiques sophistiquées sur

#### portal.caddieon.com

### Conseils pour utiliser CaddieON

Suivez ces recommandations pour un fonctionnement optimal du matériel CaddieON.

- Serrez le bracelet afin que le dispositif soit fermement attaché tout en étant agréable à porter.
- Assurez-vous que les balises des clubs sont solidement fixées quand vous jouez.
- Gardez toujours votre téléphone sur vous pendant le parcours. La position GPS est donnée par le téléphone et la portée de la connexion Bluetooth entre le bracelet et le téléphone est limitée.
- Si possible, placez le téléphone dans votre poche de devant, du côte où vous portez le bracelet.
- Laissez toujours l'application CaddieON activée quand vous jouez.
- Essayez de réaliser des puttings aussi harmonieux que possible y compris les putts courts : réalisez-les complètement et gardez la position quelques instants après l'impact.
- Changez les paramètres de jeu par défaut pour les adapter à votre style de jeu en sélectionnant « Paramètres généraux » dans le menu principal.
- L'application CaddieON a de nombreuses fonctions pour éditer vos données de parcours. Consultez le manuel d'utilisateur pour voir les fonctions de l'application.

#### Assistance produit

Téléchargez le guide de démarrage rapide le plus récent et le manuel d'utilisateur complet et regardez les vidéos sur:

www.caddieon.com/support

Contactez-nous par email:

support@caddieon.com

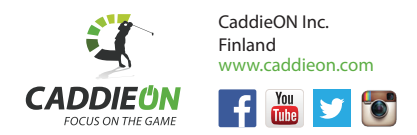

- "Made for iPod," "Made for iPhone," and "Made for iPad" mean that an electronic accessory has been designed to connect specifically to iPod, iPhone, or iPad, respectively, and has been certified by the developer to meet Apple performance standards. Apple is not responsible for the operation of this device or its compliance with safety and regulatory standards. Please note that the use of this accessory with iPod, iPhone, or iPad meter wireless performance.
- Apple, the Apple logo and iPhone are trademarks of Apple Inc., registered in the U.S. and other countries. App Store is a service mark of Apple Inc.
- · Google Play is a trademark of Google Inc.

©2015 CaddieON Inc. All right reserved. CaddieON is a trademark of CaddieON Inc.